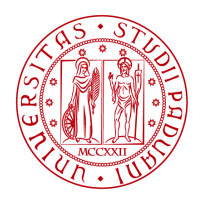

Università degli Studi di Padova

## **ISTRUZIONE OPERATIVA N. 11**

# COMPILAZIONE REGISTRO ELETTRONICO CARICO/SCARICO E FORMULARIO SECONDO PROCEDURE RENTRI

Revisione 00 - giugno 2025

A cura di:

Ufficio Ambiente e Sicurezza

## COMPILAZIONE REGISTRO ELETTRONICO CARICO/SCARICO E FORMULARIO SECONDO PROCEDURE RENTRI

#### Premessa

Il 15.06.2023 è entrato in vigore il Decreto 4 aprile 2023, n. 59 recante: *"Disciplina del sistema di tracciabilità dei rifiuti e del registro elettronico nazionale per la tracciabilità dei rifiuti ai sensi dell'articolo 188-bis del Decreto Legislativo 3 aprile 2006, n. 152"* che regola le modalità operative del sistema Registro Elettronico Tracciabilità dei Rifiuti (RENTRI).

Il Decreto stabilisce che i soggetti coinvolti nella gestione dei rifiuti devono rispettare i seguenti obblighi principali:

- 1. iscrizione al RENTRI, tenendo aggiornati i dati aziendali (sede, rappresentante legale, unità locali)
- 2. mantenere un registro elettronico cronologico di carico e scarico dei rifiuti;
- 3. utilizzare il formulario di identificazione dei rifiuti in formato elettronico, vidimato digitalmente dal sistema RENTRI, da redigere e conservare per ogni trasporto;
- 4. trasmettere i dati al RENTRI secondo le modalità previste.

L'Ateneo di Padova, come produttore iniziale di rifiuti speciali pericolosi, ha provveduto ad iscrivere al RENTRI tutte le 32 Unità Locali. Il nuovo sistema di tracciabilità ha l'obiettivo di:

- favorire l'introduzione di soluzioni digitali nella gestione amministrativa dei rifiuti;
- mettere a disposizione un flusso costante di dati a supporto delle politiche ambientali e della pianificazione regionale;
- rendere più efficaci le attività di controllo;
- ridurre i tempi per la rendicontazione e il monitoraggio del raggiungimento degli obiettivi europei di recupero e riciclo.

Per garantire un flusso di dati efficiente e sicuro, l'Ateneo di Padova ha scelto di utilizzare la piattaforma digitale *"Prometeo Rifiuti"*. Questa piattaforma sfrutta l'interoperabilità tra i sistemi informatici e il Registro Elettronico Nazionale per la Tracciabilità dei Rifiuti (RENTRI), automatizzando lo scambio di dati tra diversi sistemi. In questo modo viene semplifica la gestione burocratica, rendendo più semplice e veloce la compilazione e la trasmissione dei documenti.

La seguente istruzione operativa vuole essere un supporto al corretto utilizzo del software *Prometeo Rifiuti* al fine di gestire al meglio il relativo registro elettronico di carico e scarico, il formulario di identificazione rifiuti e di ottemperare all'obbligo d'invio dei dati al RENTRI.

#### Riferimenti Normativi

- Decreto Legislativo n. 152/2006. "Norme in materia Ambientale".
- Decreto MASE n. 59 del 04 aprile 2023
- Decreti direttoriali previsti dall'art. 21 del D.M. 59/2023:
  - n.251/2023 definisce le modalità di compilazione dei modelli di cui agli articoli 4 e 5 del citato D.M. n.59 del 2023
  - n. 254 del 12/12/2024 di approvazione dei manuali a supporto degli utenti e degli operatori.
  - n. 255 del 12/12/2024 di adozione della procedura di accreditamento degli Enti e delle Amministrazioni di cui all'articolo 19, comma 4 del D.M. 4 aprile 2023, n. 59
- Il Decreto Direttoriale n.143 del 6 novembre 2023 "Modalità operative per la trasmissione dei dati al RENTRI".
- Decreto Legislativo n. 4 del 16 gennaio 2008 "Ulteriori disposizioni correttive ed integrative del D.Lgs n. 152 del 3 aprile 2006, , recante norme in materia ambientale".
- Decreto n. 78 del 30 marzo 2016. "Regolamento recante disposizioni relative al funzionamento e ottimizzazione del sistema di tracciabilità dei rifiuti in attuazione dell'articolo 188 bis, comma 4bis, del decreto legislativo 3 aprile 2006, n. 152".
- Decreto n. 116 del 3 settembre 2020. "Attuazione della Direttiva UE 2018/851 che modifica la direttiva 2008/98/CE relativa ai rifiuti e attuazione della Direttiva UE 2018/852 che modifica la Direttiva 1994/62/CE sugli imballaggi e i rifiuti di imballaggio".

### Termini e definizioni

**RIFIUTO:** "Qualsiasi sostanza od oggetto di cui il detentore si disfi o abbia l'intenzione o l'obbligo di disfarsi". (Definizione di rifiuto art. 183 del D.lgs. n. 152/2006 s.m.i.).

**PRODUTTORE:** "Soggetto la cui attività produce rifiuti e al quale sia giuridicamente riferibile detta produzione (produttore iniziale) o chiunque effettui operazioni di pre-trattamento, di miscelazione o altre operazioni che hanno modificato la natura o la composizione di detti rifiuti (nuovo produttore)". (Art. 183 del D.lgs. 152/2006).

**REGISTRO ELETTRONICO DI CARICO E SCARICO:** Il registro elettronico di carico/scarico è uno strumento utilizzato per la gestione e la tracciabilità dei rifiuti. Secondo il Decreto 4 aprile 2023, n. 59, **questo registro deve essere compilato e mantenuto in formato digitale**, permettendo la trasmissione dei dati al Registro Elettronico Nazionale per la Tracciabilità dei Rifiuti (RENTRI). Costituisce prova della tracciabilità dei rifiuti, della loro produzione e del loro invio a recupero o smaltimento. Nel registro sono annotati in ordine cronologico tutti i movimenti di carico e scarico dei rifiuti prodotti e smaltiti. I movimenti di carico devono essere inseriti nel registro, **entro dieci giorni** lavorativi dalla data di effettiva collocazione nel deposito temporaneo, mentre i movimenti di scarico devono essere annotati **entro dieci giorni** lavorativi dalla data di prelievo dei rifiuti da parte del

trasportatore. Per la gestione del carico e dello scarico dei rifiuti di origine sanitaria si deve fare riferimento alla normativa di riferimento.

FORMULARIO DIGITALE: con l'entrata in vigore del Decreto 4 aprile 2023, n. 59, il formulario deve essere redatto in formato elettronico e gestito attraverso il sistema RENTRI (Registro Elettronico Nazionale per la Tracciabilità dei Rifiuti), in conformità con l'articolo 188-bis del D.Lgs. 3 aprile 2006 n. 152. Il Formulario di Identificazione Rifiuti (FIR) è un documento obbligatorio che accompagna e identifica il rifiuto durante il trasporto e si compone da 2 copie. Alla partenza del rifiuto, la prima copia del FIR la detiene il produttore dei rifiuti ed attesta la presa in carico del rifiuto da parte del trasportatore. La seconda copia viaggia con il trasportatore fino all'impianto di destinazione, dove verrà firmata e timbrate dal destinatario. L'impianto di destinazione rilascia una riproduzione della copia firmata al trasportatore, la quale dovrà essere trasmessa entro 90 giorni al produttore o detentore dei rifiuti. Questa trasmissione può avvenire nelle seguenti modalità: consegna diretta, l'invio tramite posta elettronica certificata (PEC) o utilizzando i servizi specifici del sistema RENTRI. All'avvenuta ricezione del documento nei tempi stabiliti, cessa la responsabilità del produttore. Il formulario in formato elettronico viene vidimato digitalmente dal sistema RENTRI garantendo la sua autenticità e conformità alle normative, la prima e l'ultima copia devono essere conservate a cura del produttore dei rifiuti per almeno tre anni dalla data dell'ultima registrazione e comunque per tutto il tempo per il quale è prescritta la conservazione dei registri che integra.

**OPERAZIONE DI RECUPERO:** Qualsiasi operazione il cui principale risultato sia il recupero e il riutilizzo dei rifiuti in modo da ridurre l'impatto ambientale della loro gestione.

**OPERAZIONE DI SMALTIMENTO:** Qualsiasi operazione diversa dal recupero anche quando l'operazione ha come conseguenza secondaria il recupero di sostanze o di energia.

**RENTRI - Registro Elettronico Nazionale per la Tracciabilità dei Rifiuti:** è il sistema di tracciabilità dei rifiuti, prevede la digitalizzazione dei documenti relativi alla movimentazione e al trasporto dei rifiuti. Istituito dal Decreto 4 aprile 2023, n. 59, in attuazione dell'articolo 188-bis del Decreto Legislativo 3 aprile 2006, n. 152.

### Accesso al software Prometeo Rifiuti

*Prometeo Rifiuti* è un software progettato per la gestione completa dei rifiuti. Questo applicativo consente la gestione digitale dei registri di carico e scarico, del formulario e la redazione del Modello Unico di Dichiarazione Ambientale (MUD). *Prometeo Rifiuti* sfrutta l'interoperabilità tra diversi sistemi informatici, per interagire direttamente con il RENTRI, automatizzando lo scambio dei dati riducendo la necessità di inserimenti manuali.

Per accedere alla piattaforma Prometeo Rifiuti ci si deve collegare al seguente Link:

https://unipd.prometeorifiuti.com

| R         | PrometeoRifiuti |    |
|-----------|-----------------|----|
| Utente    |                 |    |
| Password  |                 | () |
| Ricordami |                 |    |
|           | LOG IN          |    |

Fig. 1: finestra login.

Dalla finestra di Login (Fig.1), si può accedere al programma utilizzando le credenziali (Utente e Password), fornite dall'Ufficio Ambiente e Sicurezza - Settore Ambiente.

Procedendo con il LOGIN si aprirà la schermata con le Unità Locali abilitate, il Delegato di Deposito Temporaneo dovrà selezionare l'Unità Locale nella quale vorrà operare (esempio Fig.2). Successivamente si accederà direttamente alla pagina iniziale di **Prometeo Rifiuti** (Fig. 3).

| Selez | one Ditta                        |                          |                           |        |                        |
|-------|----------------------------------|--------------------------|---------------------------|--------|------------------------|
|       |                                  |                          |                           |        | Escludi ditte obsolete |
|       | Ragione Sociale                  | Pseudonimo               | Indirizzo                 | Città  | Provincia              |
|       | Q                                | ۹                        | Q                         | Q      | Q                      |
| ~     | Università degli Studi di Padova | AMMINISTRAZIONE CENTRALE | Via VIII Febbraio 1848, 2 | Padova | PADOVA                 |
| ~     | Università degli Studi di Padova | DEPOSITO VIA MARZOLO     | Via F. Marzolo, 3A        | Padova | PADOVA                 |
|       |                                  |                          |                           |        |                        |
|       |                                  |                          |                           |        |                        |
|       |                                  |                          |                           |        |                        |
|       |                                  |                          |                           |        |                        |
|       |                                  |                          |                           |        |                        |
|       |                                  |                          |                           |        |                        |
|       |                                  |                          |                           |        |                        |
|       |                                  |                          |                           |        |                        |
|       |                                  |                          |                           |        |                        |
|       |                                  |                          |                           |        |                        |
|       |                                  |                          |                           |        |                        |
| L     |                                  |                          |                           |        |                        |
| ≡ 2   | elementi                         |                          |                           |        |                        |
|       |                                  |                          |                           |        | LOGOUT SELEZIONA       |

Fig. 2: schermata esempio selezione unità locale.

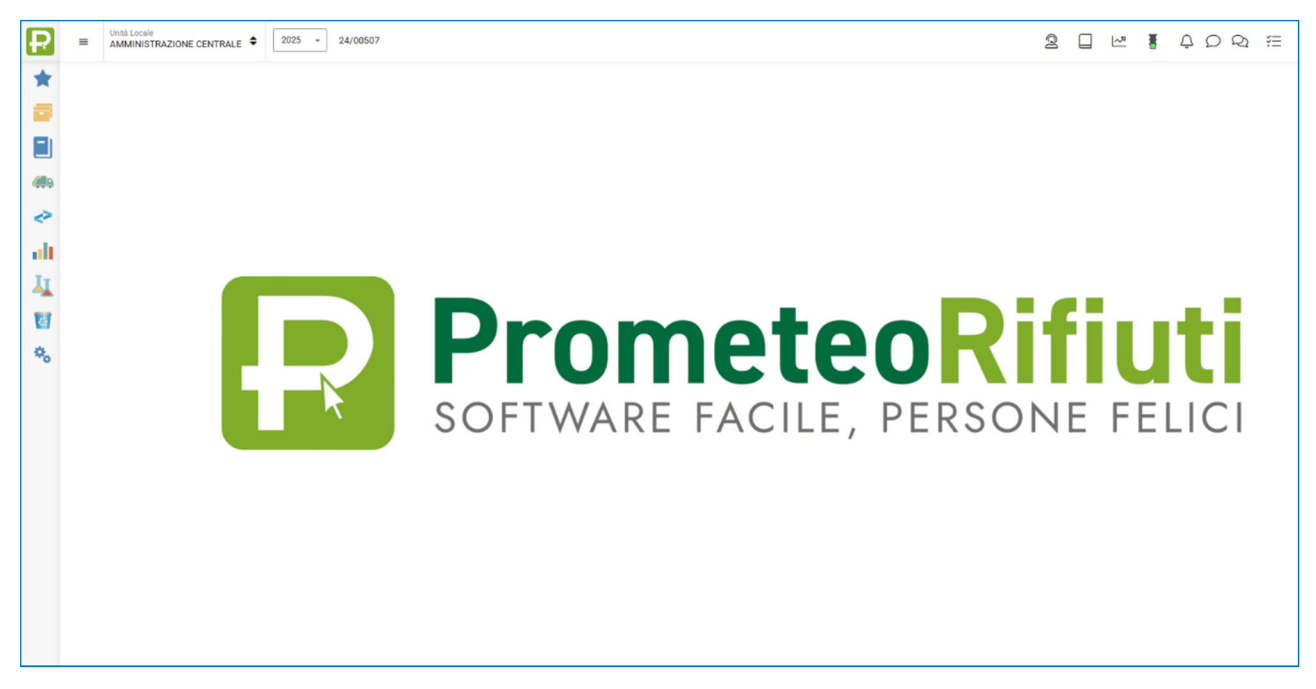

Fig. 3: schermata pagina iniziale.

Accedere al registro di carico e scarico cliccarndo l'icona " Registro" e successivamente su "Visualizza Registro".

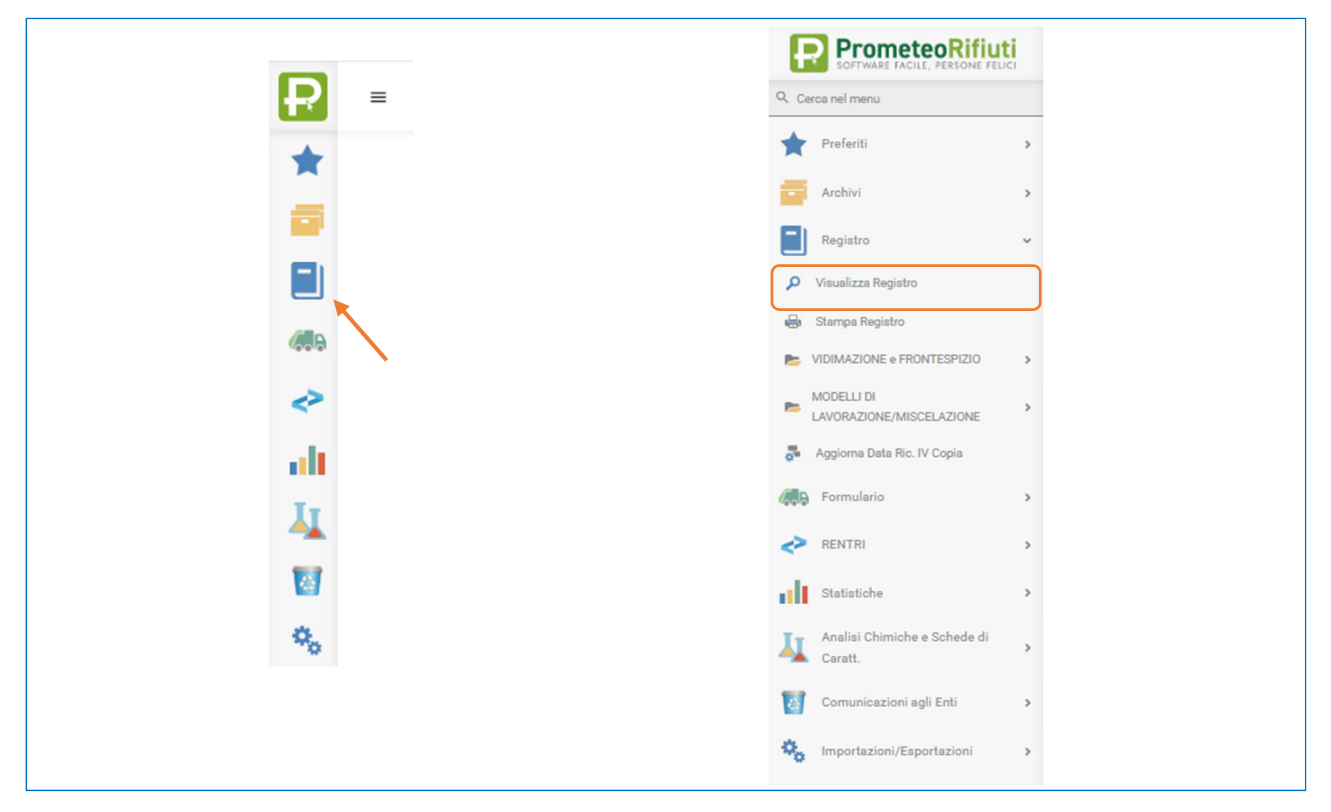

Fig. 4: barra laterale.

In base al tipo di operazione da registrare, il gestionale consente di scegliere (cliccando sui tasti Fig. 5) tra le seguenti opzioni:

- <u>Carico di Produzione</u> da selezionare quando si deve registrare un movimento di carico;
- <u>Scarico Uscita & Formulario</u> da utilizzare per la registrazione di un movimento di scarico;
   Attenzione tale funzione si utilizza successivamente il ritiro dei rifiuti da parte del trasportatore e richiede l'inserimento dei dati riportati nella prima copia del formulario.
- <u>Carico & Scarico</u> utile quando si desidera effettuare una registrazione contestuale di carico e scarico.

| PRODUZIONE | USCITA       |  |          |
|------------|--------------|--|----------|
| CARICO DI  | SCARICO USC. |  | CARICO & |
| PRODUZIONE | & FORMULARIO |  | SCARICO  |

Fig. 5: tasti operativi

Di seguito vengono descritte nel dettaglio le funzionalità associate a ciascuna di queste operazioni.

### Registrazione del movimento di carico

Selezionare il tasto *CARICO DI PRODUZIONE* per inserire un movimento di carico del rifiuto prodotto, si aprirà la videata sotto riportata (Fig. 6).

Nei campi azzurri (obbligatori) inserire i dati del carico: Codice CER/EER, data del carico e quantità.

| Visualizza Registro X Gestione Registro : Nuovo X |                                             |          |           |                 |       |
|---------------------------------------------------|---------------------------------------------|----------|-----------|-----------------|-------|
| Gestione Registro : Nuovo                         |                                             |          |           | 🔂 SALVA   🕼     | 🖣   🛞 |
| Registro Registro Produttore                      | <i>t</i> 11<br>→ Stornata                   | Bloccata | Scaricata | Anno Precedente |       |
| REGISTRAZIONE ANNOTAZIONI DATI SECONDARI          |                                             |          |           |                 |       |
| Scarico/Carico                                    | Caratteristiche del rifiu<br>b) Descrizione | 0        |           | iuantità        |       |
| Causale Carico di produzione nella mia U.L.       | (CAR)                                       |          |           | tri 0.00        |       |
| C.E.R.* Del*                                      |                                             |          | M         | etri cubi       | -     |
| N° Interno                                        | c) Stato Fisico                             |          | - Nt      | umero 0,00      |       |

Fig. 6: scheda di inserimento dati di carico.

#### Cliccando sulla lente d'ingrandimento

si aprirà una schermata dalla quale è

possibile scegliere tra i codici CER/EER abilitati per l'Unità Locale di riferimento (Fig.7).

C.E.R. \*

| C.E.R. Preferiti |                                                                                                    |                           |              |   |                                    |    | ×            |
|------------------|----------------------------------------------------------------------------------------------------|---------------------------|--------------|---|------------------------------------|----|--------------|
| Cerca            |                                                                                                    |                           |              |   |                                    |    | ۹ + NUOVO    |
| Codice           | Descrizione                                                                                                    | Descr Tipica              | Stato Fisico | Р | Classi Peric.                      | UM | ADR          |
| Q                | ٩                                                                                                    | ٩                         | م            | Q | Q                                  | Q  | (Tutti) -    |
| 060101 UN2796    | acido solforico ed acido solforoso                                                                                 |                           | 4            | Р | HP08                               | Kg |              |
| 060205 UN3266    | altre basi                                                                                                    |                           | 4            | Ρ | HP05 HP08                          | Kg |              |
| 060405 UN3289    | rifiuti contenenti altri metalli pesanti                                                                           |                           | 4            | Ρ | HP06 HP08                          | Kg |              |
| 070703           | solventi organici alogenati, soluzioni di lavaggio ed acque madri                                                  |                           | 4            | Ρ | HP03 HP04 HP05 HP06 HP07 HP10 HP14 | Kg |              |
| 070704           | altri solventi organici, soluzioni di lavaggio ed acque madri                                                      |                           | 4            | Ρ | HP03 HP04 HP05 HP06 HP07 HP10 HP14 | Kg |              |
| 070710           | altri residui di filtrazione e assorbenti esauriti                                                                 |                           | 2            | Ρ | HP06                               | Kg |              |
| 160211           | apparecchiature fuori uso, contenenti clorofluorocarburi, HCFC, HFC                                                |                           | 2            | Ρ | HP05 HP06 HP14                     | Kg |              |
| 160213           | apparecchiature fuori uso, contenenti componenti pericolosi diversi da quelli di cui alle voci 16 02 09 e 16 02 12 |                           | 2            | Ρ | HP04 HP06 HP14                     | Kg |              |
| 160213 UN3548    | apparecchiature fuori uso, contenenti componenti pericolosi diversi da quelli di cui alle voci 16 02 09 e 16 02 12 | monitor a tubo catodico   | 2            | Ρ | HP04 HP06 HP14                     | Kg | $\checkmark$ |
| 180202 L         | rifiuti che devono essere raccolti e smaltiti applicando precauzioni particolari per evitare infezioni             | rifiuto sanitario liquido | 4            | Ρ | HP09                               | Kg |              |
| 180202 S         | rifiuti che devono essere raccolti e smaltiti applicando precauzioni particolari per evitare infezioni             | rifiuto sanitario solido  | 2            | Ρ | HP09                               | Kg |              |
|                  |                                                                                                    |                           |              |   |                                    |    |              |

Fig. 7: scheda di selezione del codice CER da caricare .

Individuato il codice si selezionerà con un doppio click e verrà importato sulla pagina del carico con tutte le caratteristiche precedentemente salvate. Per facilitare le operazioni, a ciascuna Unità Locale, sono stati associati codici CER/EER con valori predefiniti. Questo permetterà una compilazione più rapida e precisa, minimizzando la possibilità di errore. Se il codice rifiuto da caricare non compare nella lista, si prega di contattare il Settore Ambiente che provvederà all'inserimento.

Una volta caricato il CER/EER <u>è importante verificare</u> che lo stato fisico e le classi di pericolosità (HP) siano corretti per il rifiuto selezionato. Nel caso non lo fossero, è necessario l'aggiornamento dei dati sulla base delle schede di caratterizzazione del rifiuto, debitamente compilate per l'impianto di destino. Infine inserire la data del carico e **la quantità di rifiuto in Kg, espressa con un numero intero, senza decimali.** 

Cliccando su SALVA il movimento verrà registrato.

| Visualizza Registro X Gestione Registro : Nuovo X Gestione Registro : 6 X Gestione                                                                         | Registro : 5 🗙                                                                                                    |                                              |                                                                                   | $\frown$               |       |
|----------------------------------------------------------------------------------------------------|----------------------------------------------------------------------------------------------------|----------------------------------------------|-----------------------------------------------------------------------------------|------------------------|-------|
| Gestione Registro : 5                                                                                                    |                                                                                                    |                                              |                                                                                   | 🗟 SALVA 🍏   🕼          | ⊵   🛞 |
| Registro         pr           Registro Produttore         -                                                                                                | 🗋 Stornata 🔤 B                                                                                                    | lloccata 🔽 Sca                               | aricata                                                                           | Anno Precedente        |       |
| Resist Inductive Anno Induction Data Security Carico  Scarico (Carico  Causale *  Carico di produzione nella mia U L  C.E.R. *  Del *  Del *  20/01/2025 × | Caratteristiche del rifuto<br>b) Descrizione<br>acido solforico ed acido solforoso                                                             |                                              | Quantità<br>Kg<br>Litri<br>Metri cubi                                             | 500,00<br>0,00<br>0,00 | 8     |
| Interno           5                                                                                                    | o) Stato Fisico<br>Liquido<br>d) Classi di pericolosità<br>hP01 hP02 hP03 hP04<br>hP11 hP12 hP13 HP04<br>Provenienza rifuto RENTRI<br>Speciale | нРоб 🕎 НРОб 🗌 НРО7 🕎 НРОВ 🗌 НРО<br>НР15<br>இ | M           Numero           9           HP10           M           R           • | 0,00                   |       |

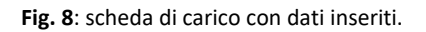

#### Registrazione del movimento di scarico

Per ogni rifiuto trasportato va emesso il **Formulario di Identificazione Rifiuti (FIR)**, contenente informazioni dettagliate sul produttore, il destinatario, il percorso e le caratteristiche qualitative e quantitative dei rifiuti. Nella compilazione del **FIR**, dovremo indicare il peso del rifiuto:

- se la quantità è nota, sarà necessario selezionare l'opzione "Peso verificato in partenza";
- se il peso indicato è solo **presunto**, spetterà al destinatario verificarlo e riportarlo correttamente nel formulario.

Per registrare lo scarico dei rifiuti su Prometeo, è necessario avere la <u>prima copia del formulario</u>, consegnata dal trasportatore al momento del ritiro, poiché contiene i dati obbligatori da inserire.

| Cliccare<br>riportata | sull'icor<br>(Fig.9).   | USCITA<br>SCARICO USC.<br>& FORMULARIO | "SCARICO USC. & FORMULARIO", si aprirà la scheda di seguito |
|-----------------------|-------------------------|----------------------------------------|-------------------------------------------------------------|
| Visualizza Registro 🗙 | Gestione Registro : 7 🗙 | Gestione Registro : Nuovo 🗙            |                                                             |
| Gestione Registro     | Nuovo                   |                                        | 🗟 SALVA   🕼   🐠   🛞                                         |

| Gestione Registro : Nuovo                              |                                                   | 🗟 SALVA   🖟   🦛   🛞                             |
|--------------------------------------------------------|---------------------------------------------------|-------------------------------------------------|
| REGISTRAZIONE ANNOTAZIONI INTERMEDIARIO DATI SECONDARI |                                                   |                                                 |
| Scarico/Carico                                         | Caratteristiche del rifiuto                       | Quantità                                        |
| Scarico Carico                                         | b) Descrizione                                    | Kg                                              |
|                                                        | acido solforico ed acido solforoso                | 0,00 📟                                          |
| Causale * USC                                          |                                                   | Litri                                           |
|                                                        |                                                   | 0,00                                            |
| C.E.R.* Del*                                           |                                                   | Metri cubi                                      |
| 0601016,8,14 × Q 28/01/2025 × I                        |                                                   | 0,00                                            |
| N° Interno                                             | c) Stato Fisico (4)                               | Numero                                          |
| 8                                                      | Liquido 👻                                         | 0,00                                            |
| Formulario                                             | d) Classi di pericolosità                         |                                                 |
| N. Formulario                                          | HP01 HP02 HP03 HP04 HP05 HP06 HP07 HP08 HP09 HP10 |                                                 |
|                                                        | HP11 HP12 HP13 V HP14 HP15                        | <ul> <li>Peso verificato all'origine</li> </ul> |
| Del Front.                                             |                                                   | Peso da verificare a destino                    |
| 0                                                      | e) Rifiuto destinato a                            | Peso verificato a destino (kg)                  |
|                                                        | Non Specificato                                   | Data Ricez 4ª Conia                             |
| E ACCEDI ELENCO CARICHI PENDENTI                       | Smaltimento                                       |                                                 |
| N Carico Outantità Data Dog                            | Deposito Temporaneo                               |                                                 |
| N.Ganco Quantita Data Rey.                             | O Centro di Raccolta                              |                                                 |
|                                                        |                                                   |                                                 |
| Nessun dato                                            | D13                                               |                                                 |
|                                                        | Provenienza rifiuto RENTRI                        |                                                 |
|                                                        | Speciale 🛛 🗙 🗸 👔                                  |                                                 |
| =                                                      |                                                   |                                                 |
|                                                        |                                                   |                                                 |

Fig. 9: scheda di inserimento dati di scarico.

Selezionare il CER/EER cliccando la lente d'ingradimento:

Tutte le caratteristiche del rifiuto verranno riportate automaticamente. Saranno visibili solo i CER/EER in giacenza, effettivamente disponibili per lo scarico. Inserire la data dello scarico (<u>Prometeo imposta automaticamente la data odierna</u>).

| r i   | mpoi        | rtare        | e le qua      | antità è          | nece          | ssario | o selezior            | nare:       |            | I⊟ AC         | CEDI ELEI | NCO CARICHI PENDEI | ITI                     |         |
|-------|-------------|--------------|---------------|-------------------|---------------|--------|-----------------------|-------------|------------|---------------|-----------|--------------------|-------------------------|---------|
| enco  | carichi per | ndenti - C.  | E.R. 060101 6 | 5,8,14            |               |        |                       |             |            |               |           |                    |                         |         |
| Da Da | ta 👻 🗛 Dat  | ta 28/01/202 | 25 ~          |                   |               |        |                       |             |            |               |           | T F                | itri 2 🔁 VISI<br>0,00 🕄 | JALIZZA |
|       | N. Carico   | N. Int.      | Data reg.     | Causale Carico    | Rec.          | Smalt. | Nota Interna          | Luogo prod. | Formulario | Lotto Manuale | Annot.    | Q.tà Disponibile   | Q.tà Prelevata          | Sald    |
|       | Q           | Q            | ۹ 🖬           | Q                 | Q             | Q      | Q                     | Q           | ٩          |               | Q         | Q                  | Q                       |         |
|       |             | 7            | 27/01/2025    | Carico di produzi |               |        |                       |             |            |               |           | 150,00             | 0,00                    | 150,0   |
|       |             |              |               |                   |               |        |                       |             |            |               |           |                    |                         |         |
|       |             |              |               |                   |               |        |                       |             |            |               |           | 150,00             | 0,00                    | 150     |
| 1     | elementi    | CARICO       |               | CARIC<br>PRODUZ   | O DI<br>ZIONE |        | CARICO<br>LAVORAZIONE |             |            |               |           |                    | Сом                     | IFERMA  |

Da questa finestra (Fig.10) selezionare i carichi registrati che si vogliono inserire nel movimento di scarico, una volta confermati i carichi pendenti il programma inserirà le quantità in Kg nella pagina dello scarico. Inoltre se il peso caricato è una quantità **nota**, misurata prima del ritiro selezioniamo la voce "**Peso verificato all'origine**", mentre se è un una quatità **presunta** scegliamo la voce "**Peso da verificare a destino**".

A completamento selezioneremo alla voce "Rifiuto destinato a" le infomazioni indicate nel formulario cartaceo selezionado dal menu a tendina le relative operazioni di recupero (da R1 a R13) o smaltimento (da D1 a D15).

| Gestione Registro : Nuovo                              |                                                                                                    | 🗟 SALVA 🕴 🐘 🛛 🛞                                                |
|--------------------------------------------------------|----------------------------------------------------------------------------------------------------|----------------------------------------------------------------|
| Registro<br>Registro Rifuti Pericolosi (*)             | g Stornata Bioccata Immodificabile Scaricata                                                                                                    | Anno Precedente                                                |
| REGISTRAZIONE ANNOTAZIONI INTERMEDIARIO DATI SECONDARI |                                                                                                    |                                                                |
| Scarico/Carico                                         | Caratteristiche del rifluto Qui<br>b) Descrizione Ka                                                                                                    | antità                                                         |
| Causale *                                              | toner per stampa esauriti, contenenti sostanze pericolose                                                                                                    | 50,00                                                          |
| Uscita con Formulario                                  |                                                                                                    | 0.00                                                           |
| C.E.R.* Del*                                           | Met                                                                                                    | ri cubi                                                        |
| N* Interno                                             | c) Stato Fisico                                                                                                    | 0,00                                                           |
|                                                        | Solido pulverulento ~                                                                                                    | 0,00                                                           |
| Formulario<br>N. Formulario                            | 0 Classi di pericolosità           HP01         HP03           HP01         HP05           HP04         HP05           HP06         HP07           HP08         HP09           HP11         HP11 | Peso verificato all'origine                                    |
| Del Front.                                             |                                                                                                    | Peso da verificare a destino<br>Peso verificato a destino (kg) |
| E ACCEDI ELENCO CARICHI PENDENTI                       | Non Specificato  Recupero                                                                                                    | 0,00 💼                                                         |
| N.Carico Quantità Data Reg.                            | Deposito Temporaneo                                                                                                    | Trasporto/kicez. Ora                                           |
| Int. 1366 50,00 14/05/2025                             | Rts x -                                                                                                    | ricez. 4^ Copia                                                |
|                                                        | Provenienza rifiuto RENTRI ist                                                                                                    | <u>د</u>                                                       |
| =                                                      | Speciale                                                                                                    |                                                                |
| =                                                      | Speciale - 0                                                                                                    |                                                                |

Fig. 11: scheda di scarico con dati inseriti.

Fig. 10: Elenco carichi pendenti.

Peso verificato a destino (kg)

ine Trasporto/Ricez

× -

- 0

Una volta verificati i dati inseriti, cliccando su **SALVA** il programma apre automaticamente il **Formulario Rifiuti** (vedi paragrafo dedicato) da compilare.

#### Registrazione del movimento di Scarico con "peso da verificare a destino"

Se nell'operazione di scarico (Fig.11) è stato selezionata la voce "**Peso da verificare a destino**" una volta salvato comparirà nel registro una casella gialla. Ricevuta la copia del formulario con attestante il peso verificato dall'impianto di destino, si procede all'inserimento con un doppio click direttamente sulla casella gialla presente nella colonna Peso Destino e si riporta il dato del peso (Fig.12 e 13).

| Azioni | <b>T</b> T | N. Mov. | Data Mov.  | C.E.R.    | Descrizione                        | Tipo Operaz.           | Nº Formulario | m | 4 |   | Quantità | Peso Destino | Qta. Scaricata Luogo di Produzione | Data Ric.4*copia | Emiss. Form. |  |
|--------|------------|---------|------------|-----------|------------------------------------|------------------------|---------------|---|---|---|----------|--------------|------------------------------------|------------------|--------------|--|
|        | ٩          | Q       | ۹ (        | ۹ ۹       | Q                                  | Q                      | ۹             |   | ٩ | ۹ | ٩        | ٩            | ٩                                  | ۹                | <b>1</b>     |  |
|        | 7          |         | 27/01/2025 | 060101 6, | acido solforico ed acido solforoso | Carico di produzione n |               |   | + |   | 150,00   |              | 150,00                             |                  |              |  |
|        | 8          |         | 28/01/2025 | 060101 6, | acido solforico ed acido solforoso | Uscita con Formulario  | CGEH12345     |   | - |   | 150,00   |              | 0,00                               |                  | 28/01/2025   |  |
|        |            |         |            |           |                                    |                        |               |   |   |   |          |              |                                    |                  |              |  |

Gestione Registro : 1367 🗟 SALVA 🍏 | 🕼 | 🛞 tegistro Registro Rifiuti Pe - Stornata Bloccat 🗌 In Scaricata Anno P REGISTRAZIONE ANNOTAZIONI INTERMEDIARIO DATI SECO Scarico/Carico Caratteristiche del rifiuto Quantità O Scarico Carico 50,00 toper per stan uriti, contenenti sostanze pericol Uscita d Litri 0,00 C.E.R. \* 0 15/0 080317 × 0,00 😑 c) Stato Fisico 1367 0,00 😑 Formula d) Classi di pericolosità N. Formulari □ HP01 □ HP02 □ HP03 ☑ HP04 □ HP05 □ HP06 □ HP07 □ HP08 □ HP09 □ HP10 □ HP11 ffff4564564j Peso verificato all'origin \_\_\_\_\_\_HP12 \_\_\_\_\_HP13 \_\_\_\_\_HP14 \_\_\_\_\_HP15 O Peso da verificare a destin Del

e) Rifiuto destinato a

Non Specificato

maltimento

Deposito Temporan Centro di Raccolta

za rifluto RENTR

Recupero

R13

Speciale

1

E ACCEDI ELENCO CARICHI PENDENT

Quantità Data Reg

50,00 14/05/2025

N.Carico

Int. 1366

=

Fig. 12: registro con il movimento di scarico con peso a destino.

Fig. 13: inserimento peso verificato a destino.

La data di fine Trasporto/Ricez. essendo stata inserita nella compilazione del formulario la troveremo già riportata. Concludo l'operazione cliccando SALVA.

0,00

.

Ora

× 🖬

## Formulario rifiuti

Aiutandosi con il formulario cartaceo completare i campi azzurri obbligatori. Il gestionale eredita automaticamente i dati relativi all'unità locale e al codice CER/EER del rifiuto che si sta scaricando.

| Formulario Rifiuti : Nuovo                             |                                          |                                                                           |                                       |                         |                     |                   |                                   | E                      | SALVA        🔘 |
|--------------------------------------------------------|------------------------------------------|---------------------------------------------------------------------------|---------------------------------------|-------------------------|---------------------|-------------------|-----------------------------------|------------------------|----------------|
| Formulario *                                           | State Formulario                         | M Tipo Stamp                                                              | 1                                     |                         | // Num Reg. Abb. 🕑  | )                 |                                   | Cod. Form. 🕐           |                |
| Formulario Produttore +                                | Ufforely                                 | * Non-starry                                                              | •                                     |                         |                     |                   | 8                                 | 2/n Transfrontaliero 🕐 |                |
| Causale M                                              | Numero                                   |                                                                           |                                       |                         | Del                 |                   |                                   |                        |                |
| Caola v                                                |                                          | · · · · · · · · · · · · · · · · · · ·                                     | N° formular                           | 10                      | 20/03/2025          |                   | × 0                               | ——— Data emissione     |                |
| DATICER. INTERNEDIARIO TRASBORDO SOSTE TECNICHE ANNOT. | AZIONI DATI SECONDARI                    |                                                                           |                                       |                         |                     |                   |                                   |                        |                |
| - RECORD PETRONE / B                                   |                                          |                                                                           |                                       |                         |                     |                   |                                   |                        |                |
| Sede Legale                                            | Unità Locale                             |                                                                           |                                       |                         |                     |                   |                                   |                        |                |
| 0000001 C                                              | 2 0000001                                | ۹ 🛦                                                                       | Via VII Febbraio 1848, 2 - 35123 Pado | (0006480281)<br>/a (PC) |                     |                   |                                   |                        |                |
| ( DESTINATABIO                                         |                                          |                                                                           |                                       |                         |                     |                   |                                   |                        |                |
| - Carronne -                                           |                                          |                                                                           |                                       | N. Aut./Albo            |                     |                   | Del                               |                        |                |
| 0                                                      | 2 (2)                                    |                                                                           |                                       |                         | 2                   |                   |                                   | 8                      |                |
|                                                        |                                          |                                                                           |                                       | Tipologia               |                     |                   |                                   |                        |                |
|                                                        |                                          |                                                                           |                                       |                         |                     |                   |                                   |                        |                |
| Vlaggio Linico                                         | <ul> <li>Trasport:</li> </ul>            | Intermodale                                                               | Non Indicato                          |                         |                     |                   |                                   |                        |                |
|                                                        |                                          |                                                                           |                                       |                         |                     |                   |                                   |                        |                |
| Incorportations                                        |                                          |                                                                           |                                       | N. Aut./Albo            |                     |                   | Del                               |                        |                |
| 0                                                      | 2 (4)                                    |                                                                           |                                       |                         | 2                   |                   |                                   | 0                      | ^              |
| Trop a function                                        | Tama deportion                           | Concerne confecente                                                       |                                       | Nome conducents         |                     | Data Initia trasa |                                   | Ora initia trava       |                |
| C                                                      | 1                                        | Q                                                                         | (                                     | 1                       |                     | 20/03/2025        |                                   |                        |                |
|                                                        |                                          |                                                                           |                                       |                         |                     |                   |                                   |                        |                |
| CARATTERISTICHE DEL RIFIUTO                            |                                          |                                                                           |                                       |                         |                     |                   |                                   |                        |                |
| Cod. Rifuto                                            | Descrizione                              |                                                                           |                                       |                         |                     |                   |                                   |                        | ^              |
| 160213 C                                               | apparecchiature fuor san, contenenti com | porventi prencolcor diverse da quali di cua alle voci 16.02.09 e 16.02.12 |                                       |                         |                     |                   |                                   | ÷                      |                |
| Descrizione aggluntiva                                 |                                          |                                                                           |                                       |                         |                     |                   |                                   |                        |                |
|                                                        |                                          |                                                                           |                                       |                         |                     |                   |                                   |                        | Ç              |
| Stato Fisico                                           | н                                        | N Coll                                                                    | Imbalio                               |                         |                     |                   |                                   |                        |                |
| Solido non pulvarularite                               |                                          |                                                                           | 0                                     |                         |                     |                   |                                   |                        |                |
| Caratter. di pericolo                                  |                                          |                                                                           |                                       |                         |                     |                   |                                   |                        |                |
|                                                        | HP03   HP03   HP10   HP11   H            | P12 - HP13 - HP14 - HP15                                                  |                                       |                         |                     |                   |                                   |                        |                |
| Caratt. Chimico Fisiche                                |                                          |                                                                           |                                       |                         |                     |                   |                                   |                        |                |
|                                                        |                                          |                                                                           |                                       |                         |                     |                   |                                   |                        |                |
| C Destinazione Rifuto                                  |                                          |                                                                           |                                       |                         | Provenienza rifluto | RENTRI            | И                                 |                        |                |
| December 1                                             | x 183                                    |                                                                           |                                       |                         | Speciale            |                   | 8 - 0                             |                        |                |
|                                                        |                                          |                                                                           |                                       |                         |                     |                   |                                   |                        |                |
|                                                        |                                          |                                                                           |                                       |                         |                     |                   |                                   |                        |                |
| Peso Lordo (kg)                                        | Tara (kg)                                |                                                                           | Quantită all'origine                  |                         | Unit                | tà Misura         | N                                 |                        |                |
|                                                        | 20                                       | 6,00                                                                      |                                       |                         | 200,00 80           | a.                | <ul> <li>U Peso da Ven</li> </ul> | icarsi a destino       |                |
| QUANTITA VERIFICATA A DESTINO                          |                                          |                                                                           |                                       |                         |                     |                   |                                   |                        |                |
| Data Ricezione                                         | Ora Ricezione                            | Esto                                                                      | Quantità a destino                    |                         | M cubi ric.         |                   | Utri ricex.                       |                        | ~              |
|                                                        | G G                                      |                                                                           |                                       | eta 🖬                   |                     | 0,00              | -                                 | 0,00                   |                |
| Percorso (se diverso dal più breve)                    |                                          |                                                                           |                                       |                         |                     |                   |                                   |                        |                |
|                                                        |                                          |                                                                           |                                       |                         | Q                   | Trasporto sotto   | norm. ADR/RID                     |                        |                |
|                                                        |                                          |                                                                           |                                       |                         |                     |                   |                                   |                        |                |
|                                                        |                                          |                                                                           |                                       |                         |                     |                   |                                   |                        |                |
|                                                        |                                          |                                                                           |                                       |                         |                     |                   |                                   |                        |                |

Fig. 14: scheda Formulario Rifiuti.

#### I dati obbligatori da inserire sono (vedi Fig.14):

- Numero del Formulario Identificazione Rifiuto e sua data di emissione;
- DESTINATARIO cliccando sulla casella con "lente d'ingrandimento" compare l'elenco delle anagrafiche (precedentemente inserite con tutti dati richiesti) e con doppio click viene caricato;
- TRASPORTATORE cliccando sulla casella con "lente d'ingrandimento" compare l'elenco delle anagrafiche (precedentemente inserite con tutti dati richiesti) e con doppio click viene caricato;
- CER/EER vengono riportati in automatico tutte le caratteristiche del rifiuto precedentemente selezionato;
- DATA RICEZIONE inserire la data di fine trasporto (per i servizio in appalto con l'Ateneo coincide con la data di ritiro/inizio trasporto).

Se c'è la necessita di inserire un intermediario è sufficiente selezionare la voce INTERMEDIARIO, si aprirà una scheda di compilazione, cliccando sulla lente di ingrandimento si selezionerà dall'anagrafica la ditta desiderata (Fig.15).

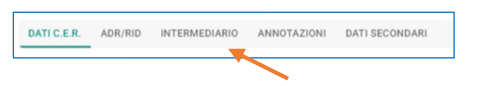

| Formulario Rifiuti : Nuovo                        |                                                                                                    | 🐻 SALVA   🕼   🛞                                               |
|---------------------------------------------------|----------------------------------------------------------------------------------------------------|---------------------------------------------------------------|
| Formulario * Formulario Produttore Causale Uscita | //         Stato Formulario         //         Tipo Stampa         //         Num. Reg. Abi           //         Ufficide         *         Non stampo         •         •           //         Numero         Del         Del         0         •           //         CGBH12345         28/01/2025         28/01/2025         • | x () Cod. Form. () Transfrontaliero ()                        |
| DATI C.E.R. ADR/RID INTERMEDIARIO                 | ANNOTAZIONI DATI SECONDARI  B.S.F.S.R.L (C.F. 01769040655) VM FIELS SANTI MATTARELLA 2 - 93100 Cellanissetta (CL)                                                                                                    | 💌 Riporta intermediario sulla atampa di formulario e registro |
| N. Aut/Albo                                       | Del         25/11/2022         ©         ©                                                                                                    | + AGGRUNGI ALTRI INTERMEDIARI                                 |

Fig. 15: scheda di Formulario Rifiuti – dati intermediario.

Opzionalmente, è possibile aggiungere ulteriori informazioni. Come mostrato nella Fig.16, dopo aver selezionato un trasportatore dall'anagrafica (*Esempio: ELITE AMBIENTE S.r.l.*), si possonno inserire la targa del veicolo e i dati del conducente.

| TRASPORTATORE   |                 |                           |                   |   |                 |                    |            |                   |   |
|-----------------|-----------------|---------------------------|-------------------|---|-----------------|--------------------|------------|-------------------|---|
|                 |                 |                           | (C E 01956070245) |   | N. Aut./Albo    |                    | Del        |                   | ~ |
| 0000038         | × Q 🛕           | Via Mazzini, 13 - 36040 B | Brendola (VI)     |   | 1 🗴 Q VE/000106 |                    | 18/05/2020 | ⊗ ⊟               |   |
| Targa automezzo | Targa rimorchio | Cogr                      | nome conducente   |   | Nome conducente | Data inizio trasp. |            | Ora inizio trasp. |   |
| AA000AA         | Q               | Q Ro                      | ossi              | Q | Marid           | 04/02/2025         | ⊗ ⊡        |                   |   |
|                 |                 |                           |                   |   |                 |                    |            |                   |   |

Fig. 16: inserimento targa mezzi e conducente.

Per i campi riguardanti ADR/RID e ANNOTAZIONI sono recuperabili in automatico nel database del programma, oppure se necessario si possono inserire manualmente. Mentre i DATI SECONDARI sono facoltativi e da valutare per implementare le informazioni sul rifiuto oggetto di scarico.

Una volta inseriti e verificati tutti i dati, si deve cliccare **SALVA** e chiudere la finestra, si torna al registro di carico e scarico e cliccando **VISUALIZZA**, comparirà l'elenco aggiornato di tutti i movimenti inseriti.

| Visualizza I | Registro   | X Gestion   | ne Registro : 7 🗙 | Formulario Rife | rti : CGEH12345 ×       |                           |                        |                       |              |          |                         |                  |                        |               |                                           |                     |                  |                          |
|--------------|------------|-------------|-------------------|-----------------|-------------------------|---------------------------|------------------------|-----------------------|--------------|----------|-------------------------|------------------|------------------------|---------------|-------------------------------------------|---------------------|------------------|--------------------------|
| Registro     | Registro P | roduttore 🕶 | De Dete 01/01/20  | 25 V A Data     | 31/12/2025 Viscon       | di stampate in definitivi | o true 🗸 Nascoridi rég | da non inviare al REP | at Ri true 🛩 | Movimen  | ti di lavorazione E 🕶 🛞 | Carico già evaso | E* ()                  |               | 🖬 Sa                                      | lva 🕇 Filtri 😫      | ØVISUALIZZA      | STAMPA REGISTRO          |
| Azioni       | N.         | N. Mov.     | Data Mov.         | C.E.R.          | Descrizione             |                           | Tipo Operaz.           | Nº Formulario         |              |          | Quantità                | Peso De          | estino Qtz             | . Scaricata L | uogo di Produzione                        | Data                | Ric.4°copia      | Emiss. Form.             |
|              | Q          | ۹           | ۹ ۵               | Q               | ۹                       |                           | ۹                      | Q                     |              | a a      | Q                       |                  | ٩                      | c             | L. C. C. C. C. C. C. C. C. C. C. C. C. C. | ٩                   | 6                | 1 Q 🖬                    |
|              | 5          |             | 20/01/2025        | 060101 6,       | acido solforico ed acid | lo solforoso              | Carico di produzione n |                       |              | +        | 500,00                  |                  |                        | 500,00        |                                           |                     |                  |                          |
|              | 6          |             | 20/01/2025        | 060101 6,       | acido solforico ed acid | io solforoso              | Uscita con Formulario  |                       |              |          | 500,00                  |                  |                        | 0,00          |                                           |                     |                  | 20/01/2025               |
|              | 1          |             | 22/01/2025        | 060101 6,       | acido solforico ed acid | lo solforoso              | Carico di produzione n |                       |              | +        | 100,00                  |                  |                        | 100,00        |                                           |                     |                  |                          |
|              | 2          |             | 22/01/2025        | 060101 6,       | acido solforico ed acid | lo solforoso              | Uscita con Formulario  |                       |              |          | 100,00                  |                  |                        | 0,00          |                                           |                     |                  | 22/01/2025               |
|              | 3          |             | 23/01/2025        | 060101 6,       | acido solforico ed acid | lo solforoso              | Carico di produzione n |                       |              | +        | 200,00                  |                  |                        | 200,00        |                                           |                     |                  |                          |
|              | 4          |             | 23/01/2025        | 060101 6,       | acido solforico ed acid | lo solforoso              | Uscita con Formulario  | 12345                 |              |          | 200,00                  |                  |                        | 0,00          |                                           |                     |                  | 23/01/2025               |
|              | 7          |             | 27/01/2025        | 060101 6,       | acido solforico ed acid | lo solforoso              | Carico di produzione n |                       |              | +        | 150,00                  |                  |                        | 150,00        |                                           |                     |                  |                          |
|              | 8          |             | 28/01/2025        | 060101 6,       | acido solforico ed acid | lo solforoso              | Uscita con Formulario  | CGEH12345             |              |          | 150,00                  |                  |                        | 0,00          |                                           |                     |                  | 28/01/2025               |
|              |            |             |                   |                 |                         |                           |                        |                       |              |          |                         |                  |                        |               |                                           |                     |                  |                          |
| 8 ele        | menti      |             |                   |                 |                         |                           |                        |                       | 1            | Giacenza | Manuale 📒 Scario        | co senza Form.   | Peso da verif. a dest. | Stampato      | Registr. stornata                         | Da non stamp.       | Non esp. sul MUD | Da non inviare al RENTRI |
| +            |            |             | +                 | 1               |                         |                           | GIACENZE               |                       |              | dh FC    | ORMULARI                |                  | 📲 STATISTIC            | HE *          |                                           |                     |                  |                          |
| PRODU        | ZIONE      |             | USCITA            |                 |                         |                           |                        |                       |              |          |                         |                  |                        |               |                                           | Totali a vid        | 80               | 05000                    |
| •            | PRODU      | ZIONE       |                   | O USC.          | CARICO &<br>SCARICO     |                           |                        |                       |              |          |                         |                  |                        |               |                                           | Scarichi:<br>Saldo: |                  | 950,00                   |

Fig. 17: visualizzazione registro con i nuovi movimenti registrati.

#### Registrazione dei movimenti di carico e scarico contestuale

Funzione utilizzabile nel caso si decidesse si operare contestualmente il movimento di carico e scarico. Cliccando sul tasto e si apre la seguente videata:

| A verse lange to be the term of the term of the term of term of term o | Manalizza Baniatza X Cantines Baniatzaria Cariza (P. X |                                                                                            |                             |      |
|----------------------------------------------------------------------------------------------------|--------------------------------------------------------|--------------------------------------------------------------------------------------------|-----------------------------|------|
| elsone elsone de la contro de la contro de l |                                                        |                                                                                            |                             |      |
| spile n   Register Turbunden n   Color NTERMEDUARIO   Color NTERMEDUARIO   Color N   Color N   Co                                                                                                    | Gestione Registrazioni Canco/scanco : Nuovo            |                                                                                            | 03                          | ALVA |
| Register Publice                                                                                                    | Registro [1]                                           |                                                                                            |                             |      |
| HEGISTALDON WITHKEEMED                                                                                                    | Registro Produttore *                                  |                                                                                            |                             |      |
| Call   Call                                                                                                    | REGISTRAZIONE ANNOTAZIONI INTERMEDIARIO                |                                                                                            |                             |      |
| C.E.R.*   G00377   x Q   b0:recrisers   b0:recrisers   b0:recrisers   consider   b0:recrisers   consider   b0:recrisers   consider   b0:recrisers   consider   consider <td>Cariço</td> <td>Caratteristiche del rifiuto</td> <td>Quantità</td> <td></td>                                                                                                    | Cariço                                                 | Caratteristiche del rifiuto                                                                | Quantità                    |      |
| 000377         x         0         100         100         100         100         100         100         100         100         100         100         100         100         100         100         100         100         100         100         100         100         100         100         100         100         100         100         100         100         100         100         100         100         100         100         100         100         100         100         100         100         100         100         100         100         100         100         100         100         100         100         100         100         100         100         100         100         100         100         100         100         100         100         100         100         100         100         100         100         100         100         100         100         100         100         100         100         100         100         100         100         100         100         100         100         100         100         100         100         100         100         100         100         100         100                                                                                                    | C.E.R.*                                                | b) Descrizione                                                                             | Kg *                        |      |
| bel* Lace con formulation Del* Lace con formulation Del* Lace con form | 080317 × Q                                             | toner per stampa essuriti, contenenti sostanze pericolose                                  | 10,00                       |      |
| 1002025         X 0           Previewa rafio RMTRI         N           Secole         0           Secole         0           Secole <t< th=""><td>Del *</td><td></td><td>Litri</td><td></td></t<>                                                                                                    | Del *                                                  |                                                                                            | Litri                       |      |
| Provide model RDIR         IV           Section         ()           Section         ()           Section         ()           Constal*         ()           Section         ()           Section         ()                                                                                                    | 10/03/2025 × 🗊                                         |                                                                                            | 0,00                        | 8    |
| gende              •             •                                                                                                    | Provenienza rifiuto RENTRI /s/                         |                                                                                            | Metri cubi                  |      |
| • () State / File         > () State / File         > () State / File         > ()           Conside -         > () State / File         > ()         > () State / File         > ()           Conside -         > () State / File         > ()         > () State / File         > ()         > ()         > ()         > ()         > ()         > ()         > ()         > ()         > ()         > ()         > ()         > ()         > ()         > ()         > ()         > ()         > ()         > ()         > ()         > ()         > ()         > ()         > ()         > ()         > ()         > ()         > ()         > ()         > ()         > ()         > ()         > ()         > ()         > ()         > ()         > ()         > ()         > ()         > ()         > ()         > ()         > ()         > ()         > ()         > ()         > ()         > ()         > ()         > ()         > ()         > ()         > ()         > ()         > ()         > ()         > ()         > ()         > ()         > ()         > ()         > ()         > ()         > ()         > ()         > ()         > ()         > ()         > ()         > ()         > ()         > ()         > ()         > ()                                                                                                    | Speciale 🛞 👻 🔮                                         |                                                                                            | 0,00                        | 8    |
| Statics         Statics         Statics <t< th=""><td></td><td>c) Stato Fisico ///</td><td>Numero</td><td></td></t<>                                                                                                    |                                                        | c) Stato Fisico ///                                                                        | Numero                      |      |
| Canada **         Andr           Ubdata con formaliano         I           I de casa de formaliano         I           I de casa de formaliano         I de casa de formaliano           I de casa de formaliano         I de casa de formaliano           I de casa de formaliano         I de casa de formaliano           I de casa de formaliano         I de casa de formaliano           I de casa de formaliano         I de casa de formaliano           I de casa de formaliano         I de casa de formaliano           I de formaliano         I de formaliano           I de formaliano         I de formaliano           I de formaliano         I de formaliano           I de formaliano         I de formaliano           I de formaliano         I de formaliano           I de formaliano         I de formaliano           I de formaliano         I de formaliano           I de formaliano         I de formaliano           I de formaliano         I de formaliano           I de formaliano         I de formaliano           I de formaliano         I de formaliano           I de formaliano         I de formaliano                                                                                                    | Scarico                                                | Solido pulverulento *                                                                      | 0,00                        | 8    |
| Ubbit continuition         *           Dat*              •••••••             •••••••                                                                                                    | Causale * ARCI                                         | d) Classi di pericolosità                                                                  |                             |      |
| Dal*     Image: Control of the second second s                           | Usota con Formulano +                                  | □ HP01 □ HP02 □ HP03 🗹 HP04 □ HP05 □ HP06 □ HP07 □ HP08 □ HP09 □ HP10 □ HP11 □ HP12 □ HP13 |                             |      |
| 10032025     X III       10032025     X III       10052025     Peo verificata a destino 0       Implemento     Implemento       Implemento     Implemento                                                                                                    | Del*                                                   | HP14 HP15                                                                                  | Peso verificato all'origine |      |
| Oposito Temporano     Oposito Temporano     Mexence     Marine da      Data Ricez, 4º Copia      Data Ricez, 4º Copia      | 10/03/2025 × 🖬                                         | e) Rifuto destinato a                                                                      | Peso verificato a destino   |      |
| Comparison Comparison     Comparison     Compa      |                                                        | Descrite Temperane                                                                         |                             |      |
| Smalimento I                                                                                                    |                                                        | Recupero                                                                                   | Data Ricez. 4^ Copia        |      |
|                                                                                                    |                                                        | Smaltimento                                                                                |                             |      |
| O Centro di Raccolta                                                                                                    |                                                        | Centro di Raccolta                                                                         |                             |      |
| 913                                                                                                    |                                                        | P13                                                                                        |                             |      |
|                                                                                                    |                                                        |                                                                                            |                             |      |
|                                                                                                    |                                                        |                                                                                            |                             |      |
|                                                                                                    |                                                        |                                                                                            |                             |      |
|                                                                                                    |                                                        |                                                                                            |                             |      |

Fig. 18: registrazione del carico e scarico contestuale

Inserire CER/EER, data e quantità (Kg) espressa come numero intero (senza decimali), destinazione del rifiuto, selezionare se il <u>peso è stato verificato all'origine o da verificare a destino</u>.

Al termine clicco su **SALVA** e il programma aprirà automaticamente il **Formulario Rifiuti**. Le modalità di compilazione e di gestione del peso a destino rimangono le medesime descritte precedentemente.

#### Strumenti utili per modifiche e informazioni sui movimenti

**BARRA UTILITY** - Aprendo con un doppio click i movimenti salvati sul registro, troviamo in alto a destra una barra con delle icone (Fig.19) di fondamentale utilità per operare sulla scheda selezionata.

| Visualizza Registro X Gestione Registro : 766 X |                                            |                                              |                       |                |            |                 |              |   |
|-------------------------------------------------|--------------------------------------------|----------------------------------------------|-----------------------|----------------|------------|-----------------|--------------|---|
| Gestione Registro : 766                         |                                            |                                              |                       |                |            | 0 🗊 0 🕢 0 -     | 🔒 🐘 STAMPA - | 8 |
| Registro                                        | 1                                          |                                              |                       |                |            |                 |              |   |
| Registro Produttore -                           | Stornata                                   | Bloccata                                     | Immodificabile        | Scarica        | ta         | Anno Precedente |              |   |
| REGISTRAZIONE ANNOTAZIONI DATI SECONDARI        |                                            |                                              |                       |                |            |                 |              |   |
| Scarico/Carico                                  | Caratteristiche del rifiuto                |                                              |                       |                | Quantità   |                 |              |   |
| Scarico O Carico                                | b) Descrizione                             |                                              |                       |                | Kg         |                 |              |   |
| Causale * (cur                                  | imballaggi contenenti residui di sostanz   | ze pericolose o contaminati da tali sostanze |                       |                |            |                 | 40,00        |   |
| Cerico di produzione nella mia U.L. *           |                                            |                                              |                       |                | Lith       |                 | 0,00         |   |
| C.E.R.* Del*                                    |                                            |                                              |                       |                | Metri cubi |                 |              |   |
| 130110 S.( 27/03/2023 ES                        |                                            |                                              |                       |                |            |                 | 0,00 🕞       |   |
| 766                                             | c) Stato Fisico<br>Solido non pulverulento |                                              |                       | [2]            | Numero     |                 |              |   |
|                                                 | d) Classi di navicolosità                  |                                              |                       |                |            |                 | 0,00         |   |
|                                                 | HP01 HP02 HP03                             | HP04 🗌 HP05 🖾 HP06 🗋 HP07 (                  | HP08 HP09 HP10 HP11 H | IP12 HP13 HP14 |            |                 |              |   |
|                                                 | HP15                                       |                                              |                       |                |            |                 |              |   |
|                                                 | Provenienza rifiuto RENTRI                 |                                              |                       | 191            |            |                 |              |   |
|                                                 | Speciale                                   |                                              |                       | - 0            |            |                 |              |   |
|                                                 |                                            |                                              |                       |                |            |                 |              |   |
|                                                 |                                            |                                              |                       |                |            |                 |              |   |
|                                                 |                                            |                                              |                       |                |            |                 |              |   |
| -                                               |                                            | 0.0                                          |                       | 0              |            |                 |              |   |
| +                                               | 🖉 🛈 🛄 I                                    | 🖉 🚹 🕶 🗆                                      | 🎼 🐏 STAMP.            | A - I 🛞        |            |                 |              |   |
|                                                 |                                            |                                              |                       |                |            |                 |              |   |

Fig. 19: barra utility

Nello specifico e nell'ordine riportato, per effettuare: la creazione di un nuovo movimento, modificare/inserire dei dati, la dupplicazione del movimento, eliminazione, aggiungere un file in allegato, visualizzare le informazioni relative alla registrazione, rintracciabilità dei movimenti, generare un formulario, stampare ed infine la "x" chiudere la finestra e tornare alla visualizzazione del registro.

#### Invio dati al RENTRI

Secondo quanto stabilito dal Decreto Direttoriale n. 143 del 6 novembre 2023 del Ministero dell'Ambiente e della Sicurezza Energetica, i dati relativi alle operazioni di carico e scarico dei rifiuti devono essere trasmessi al portale del RENTRI (Registro Elettronico Nazionale per la Tracciabilità dei Rifiuti) entro la fine del mese successivo a quello in cui l'operazione è stata registrata.

Ricordiamo inoltre che, come previsto dall'art. 190 del D.Lgs. 152/2006, le registrazioni delle operazioni di carico e scarico devono essere effettuate **entro 10 giorni lavorativi** dalla produzione del rifiuto o dal suo scarico. Queste disposizioni mirano a garantire una tracciabilità puntuale e trasparente dei rifiuti, contribuendo a una gestione più efficiente e sicura per l'ambiente.

Dopo aver attentamente verificato i dati dei movimenti di carico e scarico inseriti su PrometeoRifiuti, si procede all'invio dei dati al RENTRI cliccando *consolida e invia al rentri* Icona posizionata in basso a destra della schermata.

Si apre la seguente videata nella quale si devono compilare i campi in azzurro:

| Invio al RENTRI                                                                                                    |     |                     |               | ×                         |
|----------------------------------------------------------------------------------------------------|-----|---------------------|---------------|---------------------------|
| Registro *                                                                                                    | [3] |                     |               |                           |
| Registro Rifiuti Pericolosi (*)                                                                                                    | Q   |                     |               |                           |
| L'ultimo movimento consolidato per l'anno 2025 è datato 21/05/2025.<br>Indica la data fino alla quale (compresa) vuoi inviare al RENTRI i movimenti |     | 06/06/2025          | × 🗊           | 8                         |
| Verifiche pre consolidamento                                                                                                    |     |                     |               |                           |
| E COSA STO PER CONSOLIDARE?                                                                                                    | %   | GESTIONE RETTIFICHE |               |                           |
| INVIO IN CONSERVAZIONE E AL RENTRI                                                                                                    |     | III VISUALIZZA ESI  | TI INVII IN C | CONSERVAZIONE E AL RENTRI |

Fig. 20: scheda invio al RENTRI

Il Registro che compare per le unità locali dell'Ateneo di Padova è stato denominato **"Registro Rifiuti Pericolosi (\*)"**, il quale risulta regolarmente registrato al RENTRI. Il secondo campo riguarda la data fino alla quale (compresa) si vuole inviare i dati al RENTRI (esempio Fig.21).

Il programma prevede delle funzioni denominate "Verifiche pre consolidamento" per controllare i movimenti e le rettifiche, prima di effettuare l'invio (vedi Fig.20).

**ISTRUZIONE OPERATIVA N. 11** 

COMPILAZIONE REGISTRO ELETTRONICO CARICO/SCARICO

E FORMULARIO SECONDO PROCEDURE RENTRI

Revisione 00 - giugno 2025

| Invio al RENTRI                                                              |     |       |       |     |       |        |     |     |     |                       | × |
|------------------------------------------------------------------------------|-----|-------|-------|-----|-------|--------|-----|-----|-----|-----------------------|---|
| Registro *                                                                   | [3] |       |       |     |       |        |     |     |     |                       |   |
| Registro RIfiuti Pericolosi (*)                                              | Q   |       |       |     |       |        |     |     |     |                       |   |
| l'ultimo movimento consolidato per l'anno 2025 è datato 21/05/2025           |     |       |       |     |       |        |     |     |     |                       |   |
| Indica la data fino alla quale (compresa) vuoi inviare al RENTRI i movimenti |     | 08/05 | /2025 |     |       |        | ¢   | × 🖬 | %   |                       |   |
| Verifiche pre consolidamento                                                 |     | <     |       | п   | naggi | io 202 | 25  |     | >   |                       |   |
| E COSA STO PER CONSOLIDARE?                                                  | % G |       | lun   | mar | mer   | gio    | ven | sab | dom |                       |   |
|                                                                              |     | 18    | 28    | 29  | 30    | 1      | 2   | 3   | 4   |                       |   |
|                                                                              |     | 19    | 5     | 6   | 7     | 8      | 9   | 10  | 11  |                       |   |
| INVIO IN CONSERVAZIONE E AL RENTRI                                           |     | 20    | 12    | 13  | 14    | 15     | 16  | 17  | 18  | ERVAZIONE E AL RENTRI |   |
|                                                                              |     | 21    | 19    | 20  | 21    | 22     | 23  | 24  | 25  |                       |   |
|                                                                              |     | 22    | 26    | 27  | 28    | 29     | 30  | 31  | 1   |                       |   |
|                                                                              |     | 23    | 2     | 3   | 4     | 5      | 6   | 7   | 8   |                       |   |
|                                                                              |     |       |       |     |       |        |     |     |     |                       |   |
|                                                                              |     |       |       |     |       |        |     | 0   | GGI |                       |   |

Fig. 21: selezione data invio

Se invece clicchiamo sul tasto si imposta automaticamente l'ultimo giorno del mese precedente (esempio Fig.22).

| Invio al RENTRI                                                                                                    |                                                         | × |
|----------------------------------------------------------------------------------------------------|---------------------------------------------------------|---|
| Registro *<br>Registro Rifiuti Pericolosi (*)                                                                                                    | [3]<br>Q                                                |   |
| L'ultimo movimento consolidato per l'anno 2025 è datato 21/05/2025.<br>Indica la data fino alla quale (compresa) vuoi inviare al RENTRI i movimenti<br>Verifiche pre consolidamento | 31/05/2025 × 🖬 🗞                                        |   |
| E COSA STO PER CONSOLIDARE?                                                                                                    | % GESTIONE RETTIFICHE                                   |   |
| INVIO IN CONSERVAZIONE E AL RENTRI                                                                                                    | III VISUALIZZA ESITI INVII IN CONSERVAZIONE E AL RENTRI |   |

Fig. 22: imposta data ultimo giorno del mese scorso

Come ultimo caso se nel registro non esistono movimenti inviati al RENTRI o precedentemente consolidati (Fig.23), sarà neccessario inserire il primo numero di registro da inviare al RENTRI, senza riportare anno o altre specifiche, è sufficiente riportare <u>solo il numero</u> (ad esempio "1") di partenza del nostro registro.

**ISTRUZIONE OPERATIVA N. 11** 

COMPILAZIONE REGISTRO ELETTRONICO CARICO/SCARICO

E FORMULARIO SECONDO PROCEDURE RENTRI

Revisione 00 - giugno 2025

INVIO IN CONSERVAZIONE E AL RENTRI

| Invio al RENTRI                                                                                                    |                                                                                              | × |
|----------------------------------------------------------------------------------------------------|----------------------------------------------------------------------------------------------|---|
| Registro *<br>Registro Rifiuti Pericolosi (*)                                                                                                    | [1]<br>Q                                                                                     |   |
| Non hai ancora consolidato movimenti.<br>Indica la data fino alla quale (compresa) vuoi inviare al RENTRI i movimenti<br>Primo numero<br>1 NB: Per questo registro non esistono movimenti<br>RENTRI. | i inviati al RENTRI. Devi indicare in questo campo il primo numero di registro da inviare al |   |
| Verifiche pre consolidamento                                                                                                    | Sestione Rettifiche                                                                          |   |
| INVIO IN CONSERVAZIONE E AL RENTRI                                                                                                    | I VISUALIZZA ESITI INVII IN CONSERVAZIONE E AL RENTRI                                        |   |

Fig. 23: Non esistono movimenti inviati al RENTRI o già consolidati

Una volta selezionata la data clicco su

Prometeo Rifiuti potrebbe dare un avviso di Attenzione (esempio Fig. 24), tali segnalazioni devono essere verificate prima di cliccare su CONTINUA (IGNORA AVVISI).

| Atten | zione                                               |                    |
|-------|-----------------------------------------------------|--------------------|
|       | Ci sono alcuni scarichi che non hanno la quantità a | destino impostata. |
|       | CONTINUA (IGNORA AVVISI)                            | () ANNULLA         |
|       |                                                     |                    |

Fig. 24: Avviso

A seguito dell'invio si aggiungeranno alla schermata dei messaggi di conferma in **verde** "Fase 1 e Fase2" e di richiesta a procedere con la visualizzazione e acquisizione degli esiti in **arancione** "Fase1b e Fase 2b".

| Invio al RENTRI                                                                                                    |                                                     | × |
|----------------------------------------------------------------------------------------------------|-----------------------------------------------------|---|
| Registro *                                                                                                    | 131                                                 |   |
| Registro Rifiuti Pericolosi (*)                                                                                                    | Q                                                   |   |
| Non hai ancora inviato movimenti al RENTRI.<br>Indica la data fino alla quale (compresa) vuoi inviare al RENTRI i movimen                                                                                                    | ti 28/02/2025 🗙 🖬 🗞                                 |   |
|                                                                                                    | VISUALIZZA ESITI INVII IN CONSERVAZIONE E AL RENTRI |   |
| Fase 1 - Immodificabilità dei movimenti avvenuta con successo.<br>Fase 1b - Vai a scaricare l'esito tramite la videata di Esito invii all'interno d<br>Fase 2 - Invio al RENTRI dei movimenti avvenuto con successo.<br>Fase 2b - Vai a scaricare l'esito tramite la videata di Esito invii all'interno d | el menù RENTRI.<br>el menù RENTRI.                  |   |

Fig. 25: Schermata messaggi successivi all'invio

Selezionando il tasto

VISUALIZZA ESITI INVII IN CONSERVAZIONE E AL RENTRI

Si apre la schermata sotto riportata (Fig.26) dalla quale possiamo scaricare gli esiti dell'invio dei dati inviati al RENTRI e in Conservazione, si procede selezionando il rigo e cliccando su RECUPERA ESITO INVIO.

| Esiti invii al REN  | TRI            |                     |                     |                               |                     |               |                    | ×      |
|---------------------|----------------|---------------------|---------------------|-------------------------------|---------------------|---------------|--------------------|--------|
| Registro Registro R | Produttore 🗸   |                     |                     |                               |                     |               | TFiltri 3          |        |
| INVII AL RENTRI     | INVII IN CONSE | RVAZIONE            |                     |                               |                     |               |                    |        |
|                     | Cod. Reg.      | Intestazione        | Id. Registro RENTRI | Id Transazione                | Data/Ora Invio      | Esito         | Data/Ora Verifica  |        |
| Q                   |                | ۹                   | Q                   | Q                             | Q                   |               | ۹                  | ÷      |
|                     | 3              | Registro Produttore | RRDB4Z5J9W0         | 1313e20f-6f7a-417c-a973-cb920 | 11/03/2025 12:01:44 | DA VERIFICARE |                    |        |
|                     |                |                     |                     |                               |                     |               |                    |        |
|                     |                |                     |                     |                               |                     |               |                    |        |
|                     |                |                     |                     |                               |                     |               |                    |        |
|                     |                |                     |                     |                               |                     |               |                    |        |
|                     |                |                     |                     |                               |                     |               |                    |        |
|                     |                |                     |                     |                               |                     |               |                    |        |
|                     |                |                     |                     |                               |                     |               |                    |        |
|                     |                |                     |                     |                               |                     |               |                    |        |
|                     |                |                     |                     |                               |                     |               |                    |        |
|                     |                |                     | 1                   |                               |                     |               |                    |        |
|                     |                |                     |                     |                               |                     |               |                    |        |
| 1 elementi          |                |                     |                     |                               |                     |               | Da Verificare 📃 Ok | Errore |
| 6                   | RECUPERA ESI   |                     |                     |                               |                     |               |                    |        |
|                     |                |                     |                     |                               |                     |               |                    |        |

Fig. 26: Schermata esiti invii al RENTRI

Ad operazione conclusa per visualizzare gli invii si deve aprire la finestre Filtri in alto a sinistra, <u>togliere</u> le spunte verdi come mostrato in Fig.27 e cliccare VISUALIZZA.

| <b>▼</b> Filtri                | X CHIUDI 🔁 VISUALIZZA |
|--------------------------------|-----------------------|
| Registro                       | [3]                   |
| Registro Produttore            | × Q                   |
| ✓ Escludi Invii già verificati |                       |
| Escludi XML già verificati     |                       |
| Estrai dettaglio               |                       |
|                                |                       |

Fig. 27: Filtri da selezionare

Ad operazione conclusa le schermate degli esiti si presenteranno come da Fig.28 e 29 sotto riportate.

| iti invii al RENTRI    | l.             |                     |                     |                               |                     |   |       |                 |                     | 3     |
|------------------------|----------------|---------------------|---------------------|-------------------------------|---------------------|---|-------|-----------------|---------------------|-------|
| Registro Registro Prod | luttore 🗸      |                     |                     |                               |                     |   |       | <b>T</b> Filtri | 1 SUA               | LIZZA |
| INVII AL RENTRI        | INVII IN CONSE | RVAZIONE            |                     |                               |                     |   |       |                 |                     |       |
|                        | Cod. Reg.      | Intestazione        | Id. Registro RENTRI | Id Transazione                | Data/Ora Invio      |   | Esito |                 | Data/Ora Verifica   |       |
| Q                      |                | ۹                   | ٩                   | ۹                             | Q                   | Ö | Q     |                 | 2,                  | ä     |
|                        | 3              | Registro Produttore | RRDB4Z5J9W0         | 1313e20f-6f7a-417c-a973-cb920 | 11/03/2025 12:01:44 |   | ок    |                 | 11/03/2025          |       |
|                        |                |                     |                     |                               |                     |   |       |                 |                     |       |
|                        |                |                     |                     |                               |                     |   |       |                 |                     |       |
|                        |                |                     |                     |                               |                     |   |       |                 |                     |       |
|                        |                |                     |                     |                               |                     |   |       |                 |                     |       |
|                        |                |                     |                     |                               |                     |   |       |                 |                     |       |
|                        |                |                     |                     |                               |                     |   |       |                 |                     |       |
|                        |                |                     |                     |                               |                     |   |       |                 |                     |       |
| 1 elementi             |                |                     |                     |                               |                     |   |       |                 | a Verificare 🛛 📄 Ok | Error |
| @°R                    | ECUPERA ESIT   | O INVIO             |                     |                               |                     |   |       |                 |                     |       |

#### Fig. 28: Esiti invii al RENTRI

| Registro <tutti> 🗸</tutti> |                        |               |                     |     |            |       |      | TF           | iltri 2  | C VISUALIZZA        |
|----------------------------|------------------------|---------------|---------------------|-----|------------|-------|------|--------------|----------|---------------------|
| INVII AL RENTRI            | INVII IN CONSERVAZIONE |               |                     |     |            |       |      |              |          |                     |
| Id Reg. RENTRI             |                        | Inv. Conserv. | Data Creazione      |     | Num. Movim | ienti | Anno | Movimento Da |          | Movimento A         |
| Q                          | (Tutti)                |               | Q                   | i < |            | Q     | Q    |              | Q        |                     |
| RRDB4Z5J9W0                |                        |               | 11/03/2025 12:01:40 |     |            | 26    | 2025 | 32           |          | 57                  |
|                            |                        |               |                     |     |            |       |      |              |          |                     |
|                            |                        |               |                     |     |            |       |      |              |          |                     |
|                            |                        |               |                     |     |            |       |      |              |          |                     |
|                            |                        |               |                     |     |            |       |      |              |          |                     |
|                            |                        |               |                     |     |            |       |      |              |          |                     |
|                            |                        |               |                     |     |            |       |      |              |          |                     |
|                            |                        |               |                     |     |            |       |      |              |          |                     |
|                            |                        |               |                     |     |            |       |      |              |          |                     |
|                            |                        |               |                     |     |            |       |      |              |          |                     |
|                            |                        |               |                     |     |            |       |      |              |          |                     |
|                            |                        |               |                     |     |            |       |      |              |          |                     |
|                            |                        |               |                     |     |            |       |      |              |          |                     |
|                            |                        |               |                     |     |            |       |      |              |          |                     |
|                            |                        |               |                     |     |            |       |      |              |          |                     |
| 1 elementi                 |                        |               |                     |     |            |       |      | Da inviar    | e Da ver | ficare 📄 Depositato |

#### Fig. 29: Esiti invii in Conservazione

Tornando al Registro di carico e scarico i movimenti inviati al RENTRI sono evidenziati in verde scuro in quanto consolidati; sotto la colonna "N.Mov." troveremo la <u>numerazione ufficiale assegnata</u>, mentre nella colonna inviati al voce "Sì" che conferma ulteriormente i dati inviati.

| Registro · Reg      | jistro Proc       | luttore 🗸 🛛 Da Data O | 1/01/2025 • A Data 31/  | 12/2025 -           | Nascondi stampate/consolidate false 🗸             | Nascondi reg. da non inviare a | RENTRI | true          | ordine crescente 🗸 | <b>T</b> Filtri 🧕 | C VISUALIZZA                                      | 🖨 STA          | MPA REGISTRO                     |
|---------------------|-------------------|-----------------------|-------------------------|---------------------|---------------------------------------------------|--------------------------------|--------|---------------|--------------------|-------------------|---------------------------------------------------|----------------|----------------------------------|
| Azioni              | N.                | N. Mov. ↑             | Data Mov.               | C.E.R.              | Descrizione                                       | Tipo Operaz.                   | ~      | N° Formulario | 46                 | Quantità          | Peso Destino                                      | Qta. Scaricata | Luogo di Produzio                |
|                     | Q                 | Q                     | ۹ 🖬                     | Q                   | ۹                                                 | ۹                              |        | Q             | Q Q                | Q                 | Q                                                 |                | Q                                |
|                     | 577               |                       | 10/03/2025              | 070704              | altri solventi organici, soluzioni di lavaggi     | Carico di produzione n         | No     |               | +                  | 386,00            |                                                   | 0,00           |                                  |
|                     | 578               |                       | 10/03/2025              | 070710              | altri residui di filtrazione e assorbenti esa     | Carico di produzione n         | No     |               | +                  | 202,00            |                                                   | 0,00           |                                  |
|                     | 579               |                       | 10/03/2025              | 150202              | assorbenti, materiali filtranti (inclusi filtri . | Carico di produzione n         | No     |               | +                  | 18,00             |                                                   | 0,00           | 1                                |
|                     | 580               |                       | 10/03/2025              | 160506 S            | sostanze chimiche di laboratorio contene          | Carico di produzione n         | No     |               | +                  | 175,00            |                                                   | 0,00           |                                  |
|                     | 581               |                       | 10/03/2025              | 200121              | tubi fluorescenti ed altri rifiuti contenenti     | Carico di produzione n         | No     |               | +                  | 8,00              |                                                   | 0,00           |                                  |
|                     | 585               |                       | 10/03/2025              | 150110              | imballaggi contenenti residui di sostanze         | Carico di produzione n         | No     |               | +                  | 283,00            |                                                   | 0,00           |                                  |
| ×                   | 315               | 2025/00000032         | 14/02/2025              | 060405 U            | rifiuti contenenti altri metalli pesanti          | Carico di produzione n         | Sì     |               | +                  | 66,00             |                                                   | 66,00          |                                  |
| »                   | 316               | 2025/00000033         | 14/02/2025              | 070703              | solventi organici alogenati, soluzioni di la      | Carico di produzione n         | Sì     |               | +                  | 86,00             |                                                   | 86,00          |                                  |
| э:                  | 317               | 2025/00000034         | 14/02/2025              | 070704              | altri solventi organici, soluzioni di lavaggi.    | Carico di produzione n         | Sì     |               | +                  | 395,00            |                                                   | 395,00         |                                  |
| (8) — <del>11</del> | 318               | 2025/00000035         | 14/02/2025              | 070710              | altri residui di filtrazione e assorbenti esa     | Carico di produzione n         | Sì     |               | +                  | 241,00            |                                                   | 241,00         |                                  |
| (2) — <del>11</del> | 354               | 2025/00000036         | 14/02/2025              | 150110              | imballaggi contenenti residui di sostanze         | Carico di produzione n         | Sì     |               | +                  | 259,00            |                                                   | 259,00         |                                  |
| S                   | 355               | 2025/00000037         | 18/02/2025              | 150110              | imballaggi contenenti residui di sostanze         | Uscita con Formulario          | Sì     | GXGQQ 00006   | i3 🚥 -             | 259,00            |                                                   | 0,00           |                                  |
| ≡ 66 elemen         | ti                |                       | Giac                    | enza Manuale        | Scarico senza Form. 🧧 Peso da                     | a verif. a dest. 🛛 📕 Stampa    | to 📕   | Consolidato   | Registr. stornata  | Da non stamp.     | Non esp. sul MU                                   | D 📕 Da non     | inviare al RENTRI                |
| + +                 |                   | 1                     |                         | NZE                 | # FORMULARI                                       | alt                            | STATIS | TICHE -       | <> INV             | IA AL RENTRI      |                                                   |                |                                  |
|                     | RICO DI<br>DUZION | USCITA                | ARICO USC.<br>ORMULARIO | CARICO &<br>SCARICO |                                                   |                                |        |               |                    |                   | Totali a video<br>Carichi:<br>Scarichi:<br>Saldo: |                | 8.540,00<br>6.814,00<br>1.726,00 |

Fig. 30: Registro carico & scarico dopo invio dati al RENTRI

Se aprendo il registro non vediamo i movimenti consolidati, è sufficiente cliccare sul tasto "Nascondi stampate/consolidate" di colore verde chiaro e <u>togliere il flag</u> (vedi Fig. 31), ricaricando la pagina con VISUALIZZA compariranno tutti i movimenti.

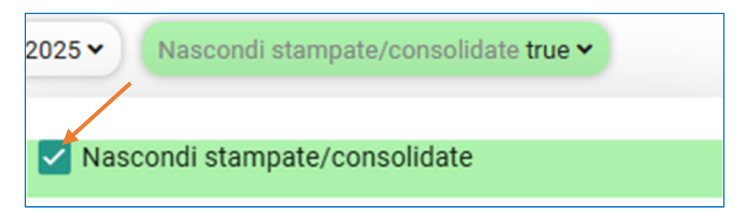

Fig. 31: per visualizzare tutti i movimenti

Fino a quando i movimenti di registro non saranno bloccati/inviati al RENTRI, potranno essere modificati e cancellati. Una volta bloccati, eventuali modifiche o correzioni dovranno essere effettuate tramite un movimento di **RETTIFICA**.

Potrai rettificare sia i movimenti di carico sia quelli di scarico, potrai quindi cambiare/correggere ogni campo. Un esempio è l'inserimento del peso a destino: avendo 90 giorni di tempo per riceverlo, se nel frattempo avrai già bloccato il movimento di registro, sarà necessario un movimento di rettifica per poterlo indicare.

La rettifica diventa un movimento aggiuntivo al registro (Fig.32), con un proprio numero progressivo consecutivo all'ultimo movimento. Nel movimento di rettifica viene referenziato il numero del movimento originale che si sta rettificando (possono anche essere fatte rettifiche di rettifiche).

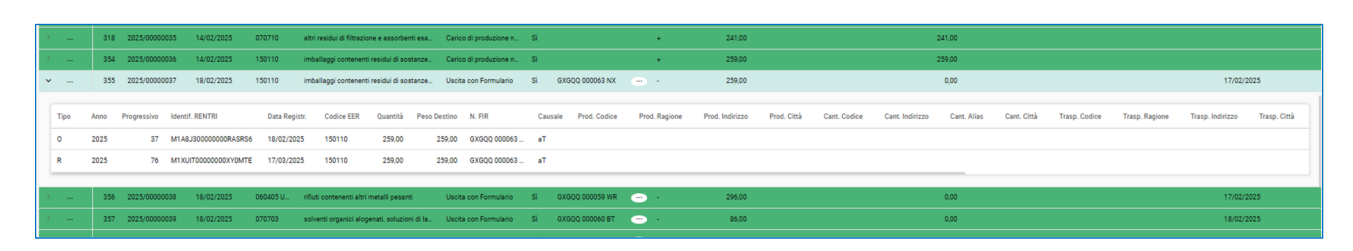

Fig. 32: visualizzazione movimento di rettifica

Ad ultimare le operazioni di tracciabilità del rifiuto si deve riportare nel formulario il NUMERO DI REGISTRAZIONE nello spazio indicato nella Fig.33, numero progressivo assegnato dal RENTRI che individua la movimentazione di scarico relativa ai rifiuti smaltiti per quel trasporto. (Esempio: 2025/15).

| FORMULARIO RIFIUTI |             | [Numero FIR] |
|--------------------|-------------|--------------|
| 1 PRODUTTORE       | 2 DETENTORE |              |

Fig.33: Nr. registrazione

### Servizio di assistenza e manuali - prometeo rifiuti

Il gestionale Prometeo Rifiuti mette a disposizione una gamma completa di servizi, tra cui l'assistenza remota e i manuali operativi. Questi strumenti sono progettati per supportare gli utenti in ogni fase, garantendo un funzionamento efficiente e senza interruzioni.

|                  | =        | Unità Locale<br>AMMINISTRAZIONE CENTRALE | 2025 - 24/00507                      |                                             |                                                      | <br>2 [ |                 | Ŧ | QΩ       | Q 🗄  |
|------------------|----------|------------------------------------------|--------------------------------------|---------------------------------------------|------------------------------------------------------|---------|-----------------|---|----------|------|
| Q Cerca nel menu | Visualiz | za Registro 🗙                            |                                      |                                             |                                                      |         |                 |   |          |      |
| referiti >       | Regis    | ro • Registro Rifiuti Pericolo 🗸 Da D    | ata 01/01/2025 • A Data 31/12/2025 • | Nascondi stampate/consolidate <b>true</b> 🛩 | Nascondi reg. da non inviare al RENTRI <b>true v</b> | 🖬 Salva | <b>T</b> Filtri | D | C VISUAL | IZZA |

Per accedere a questi servizi troviamo 2 icone specifiche in alto a sinistra.

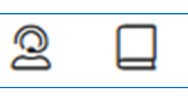

La prima icona riguarda il servizio di assistenza da parte dei tecnici informatici di Prometeo, con possibilità di inviare una richiesta di assistenza e di scaricare supporto da remoto, per agevolare l'intervento.

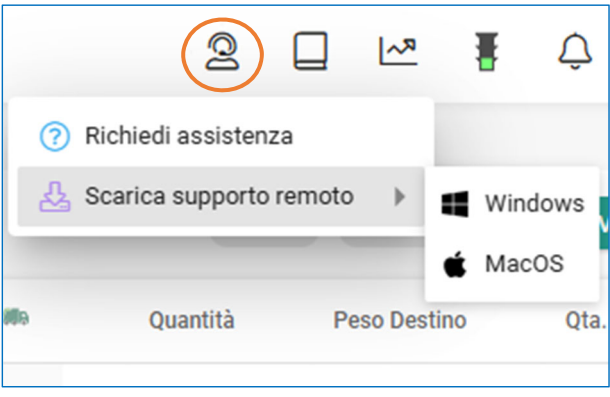

La seconda icona riconduce alla consultazione dei manuali, reindirizzando l'utente ad una pagina dedicata, dove è possibile visualizzare e scaricare i documenti e i manuali necessari per assistere l'operatore nell'uso ottimale del software.

| PrometeoRifiuti<br>Software Facile, Persone Felici                                                                                                    |                                                                                                    | TUTTI GLI AR                                                                                                    |
|----------------------------------------------------------------------------------------------------|----------------------------------------------------------------------------------------------------|----------------------------------------------------------------------------------------------------|
|                                                                                                    | Come Posso Aiutarti                                                                                                    | ?                                                                                                    |
| Cerca nella documentazione                                                                                                    |                                                                                                    | ٩                                                                                                    |
| Primi passi con Prometeo                                                                                                    | Manuali Operativi                                                                                                    | ✓ RENTRI                                                                                                    |
| > Per iniziare<br>> Configurazioni                                                                                                    | <ul> <li>Destinatari</li> <li>Gestione Multi-Aziende/Unità Locali<br/>(CONSULENTI)</li> <li>Intermediari</li> <li>Produttori fuori dall'unità locale</li> <li>Produttori presso l'unità locale</li> <li>Spurghisti</li> <li>Trasportatori conto terzi</li> </ul> | <ul> <li>Iscrizione al RENTRI e Certificato di<br/>Interoperabilità</li> <li>Inizializza RENTRI su Prometeo</li> <li>Inviare i dati al RENTRI</li> <li>Movimento di rettifica di un dato già inviato al<br/>RENTRI</li> <li>UTILITY - Imposta autorizzazioni</li> <li>FIR RENTRI</li> <li>FAQ RENTRI</li> <li>Video Tutorial Prometeo-RENTRI</li> </ul> |
| <ul> <li>Moduli Aggiuntivi</li> <li>Lavorazioni, MPS, DDT</li> <li>Preventivi, Contratti, Fatturazione</li> <li>Pianificazione, noleggi, manutenzione e avvisi</li> </ul> | <ul> <li>PAQs</li> <li>Sull'operatività</li> <li>Sulle modifiche ai dati</li> <li>Su contratti e fatture</li> <li>Sulle impostazioni di programma</li> <li>Varie</li> </ul>                                                                                      | MUD<br>PRIMA DI PROCEDERE<br>Mud - Produttore<br>Mud - Intermediario<br>Mud - Trasportatore<br>Mud - Destinatario e tutte le casistiche<br>Appendici e utility MUD<br>Caricamento sul sito del MUD<br>FAQ MUD                                                                                                    |

Fig.34: pagina manuali e FAQ a disposizione su Prometeo Rifiuti.

## Sommario

| COMPILAZIONE REGISTRO ELETTRONICO CARICO/SCARICO E FORMULARIO             |    |
|---------------------------------------------------------------------------|----|
| SECONDO PROCEDURE RENTRI                                                  | 2  |
| Premessa                                                                  | 2  |
| Riferimenti Normativi                                                     | 3  |
| Termini e definizioni                                                     | 3  |
| Accesso al software Prometeo Rifiuti                                      | 4  |
| Registrazione del movimento di carico                                     | 7  |
| Registrazione del movimento di scarico                                    | 9  |
| Registrazione del movimento di Scarico con "peso da verificare a destino" | 11 |
| Formulario rifiuti                                                        | 12 |
| Registrazione dei movimenti di carico e scarico contestuale               | 14 |
| Strumenti utili per modifiche e informazioni sui movimenti                | 14 |
| Invio dati al RENTRI                                                      | 15 |
| Servizio di assistenza e manuali - prometeo rifiuti                       | 21 |